### Comunicazione n. 4

Roma, 10 settembre 2020

# OGGETTO: INDICAZIONI PRATICHE SULLA MODALITA' DI VOTO.

#### ELEZIONE PRESIDENTE FEDERALE

## 3 candidati per 1 posto

Ogni avente diritto sarà dotato di un badge, ricevuto in sede di accredito, contenente peso della Società o del Tecnico o dell'Atleta. L'avente diritto entrerà in cabina di votazione e appoggerà il badge su un apposito lettore, che leggerà la correttezza della tessera. A quel punto si aprirà la schermata per la votazione del Presidente Federale, indicante i nominativi dei 3 candidati. Si toccherà con il dito il nominativo per cui si esprimerà la preferenza e si digiterà sullo schermo PROCEDI - PROCEDI CON IL VOTO, oppure NO VOGLIO RIPENSARCI e il sistema tornerà alla schermata precedente, per cui si potrà annullare la preferenza espressa precedentemente cliccandoci sopra, e digitare sul nominativo diverso esprimendo una nuova preferenza. Fatto questo si digiterà sulla parola PROCEDI - PROCEDI CON IL VOTO.

# ELEZIONE DEL CONSIGLIO FEDERALE

## 1) Affiliati: 15 candidati per 7 posti

Ogni avente diritto sarà dotato di un badge, ricevuto in sede di accredito, contenente il peso della Società o del Tecnico o dell'Atleta. L'avente diritto entrerà in cabina di votazione e appoggerà il badge su un apposito lettore, che leggerà la correttezza della tessera. A quel punto si aprirà la schermata per la votazione, indicante i nominativi dei 15 candidati. Si toccherà con il dito sul nominativo, o sui nominativi fino a un massimo di 7, per cui si esprimerà la preferenza, o le preferenze. Terminata l'operazione di voto si digiterà sullo schermo PROCEDI - PROCEDI CON IL VOTO, oppure NO VOGLIO RIPENSARCI e il sistema tornerà alla schermata precedente, per cui si potrà annullare la preferenza, o si potranno annullare le preferenze, espresse precedentemente cliccandoci sopra, e digitare sul nominativo, o sui nominativi, esprimendo così una nuova, o nuove, preferenza/e. Fatto questo si digiterà sulla parola PROCEDI - PROCEDI CON IL VOTO.

## 2) Atleti: 4 candidati per 2 posti

Ogni avente diritto sarà dotato di un badge, ricevuto in sede di accredito, contenente il peso della Società o del Tecnico o dell'Atleta. L'avente diritto entrerà in cabina di votazione e appoggerà il badge su un apposito lettore, che leggerà la correttezza della tessera. A quel punto si aprirà la schermata per la votazione, indicante i nominativi dei 4 candidati. Si toccherà con il dito sui nominativi scelti, per cui si esprimerà la preferenza. Il sistema approverà solo l'espressione di una votazione a favore di un candidato Uomo e di una candidata Donna. Nel caso in cui si esprima erroneamente la preferenza per 2 candidati Uomini, il sistema formalizzerà la dicitura ERRORE e si visualizzerà MASSIMO 1 MASCHIO E 1 FEMMINA. Terminata l'operazione di voto si digiterà sullo schermo PROCEDI - PROCEDI CON IL VOTO, oppure NO VOGLIO RIPENSARCI e il sistema tornerà alla schermata precedente, per cui si potrà annullare la preferenza espressa precedentemente cliccandoci sopra, e digitare sul nominativo esprimendo una nuova preferenza. Fatto questo si digiterà sulla parola PROCEDI - PROCEDI CON IL VOTO.

# 3) Tecnico: 2 candidati per 1 posto

Ogni avente diritto sarà dotato di un badge, ricevuto in sede di accredito, contenente il peso della Società o del Tecnico o dell'Atleta. L'avente diritto entrerà in cabina di votazione e appoggerà il badge su un apposito lettore, che leggerà la correttezza della tessera. A quel punto si aprirà la schermata per la votazione, indicante i nominativi dei 2 candidati. Si cliccherà con il dito sul nominativo scelto, per cui si esprimerà la preferenza. Terminata l'operazione di voto si digiterà sullo schermo PROCEDI - PROCEDI CON IL VOTO, oppure NO VOGLIO RIPENSARCI e il sistema tornerà alla schermata precedente, per cui si potrà annullare la preferenza espressa precedentemente cliccandoci sopra, e digitare sul nominativo esprimendo la nuova preferenza. Fatto questo si digiterà sulla parola PROCEDI - PROCEDI CON IL VOTO.

#### ELEZIONE DEL PRESIDENTE DEL COLLEGIO DEI REVISORI DEI CONTI

### 1 candidato per 1 posto

Ogni avente diritto sarà dotato di uno badge, ricevuto in sede di accredito, contenente il peso della Società o del Tecnico o dell'Atleta. L'avente diritto entrerà in cabina di votazione e appoggerà il badge su un apposito lettore, che leggerà la correttezza della tessera. A quel punto si aprirà la schermata per la votazione del Presidente del Collegio dei Revisori, indicante i nominativi del candidato. Si cliccherà con il dito il nominativo per cui si esprimerà la preferenza e si digiterà sullo schermo PROCEDI - PROCEDI CON IL VOTO.

Comunicazione n.4 - pag. 2